# 게임 시리얼넘버 태환 프로세스 설명

태환 절차 <sup>1단계</sup>

- 이벤트 사이트 방문 하고 <u>SN번호 태환 표를 작</u> <u>성 한다</u>
  - 1. 영수증 번호
  - 2. 구매 날짜
  - 3. 구매 증명 올린다 (사진)
- "Submit/보내기" 클릭
   \*시스템은 사용자가 페이스북 계정에 로그인
   하도록 요구할 것이다.페이스북 계정으로 태환 상태 추적 가능 한다

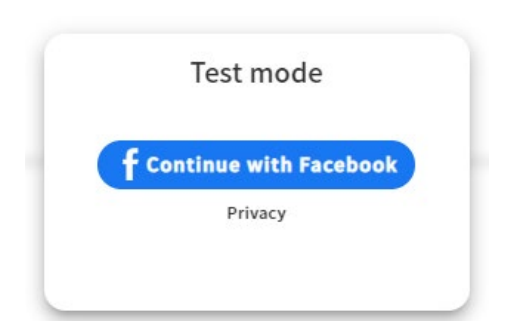

## **Receipt Number** 收據/ 發票號碼 (영수증 번호) Your answer Purchased Date 購買日期(구매 날짜) YYYY-MM-DD Upload your Receipt 上傳購買憑證(구매 증명을 올립니다) + Upload photo

**Redeem Form** 

序號兌換表單 (시리얼 번호 태환 폼)

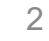

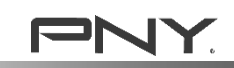

### 태환 절차 2 <sup>단계</sup>

- 개인 정보를 기입한다

   성명
   이메일
- 드롭다운 목록에서 구입한 통로를 선택한다

   "Region/지역" 선택
   Channel/채널" 선택
- 부품 번호 입력
   -포장 박스 EAN 바코드 근처에 VCGXXXXXXX 찾을 수 있다

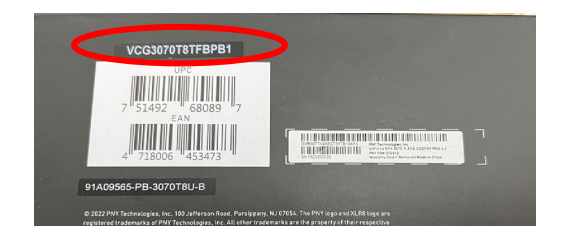

### Enter your information to redeem

#### 請填入以下資訊來兌換遊戲序號

#### NAME \*

姓名(성명)

Your answer

Email \*

이메일

Your answer

Purchase Channel \*

購買通路(구매 통로)

Region/地區 < Channel/通路

#### Product Part No. (start with VCGXXXXXX) \*

產品料號(開頭為VCGXXXXXX) | 제품부품 번호 (VCGXXXXXXX로 시작)

Your answer

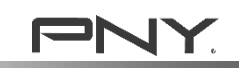

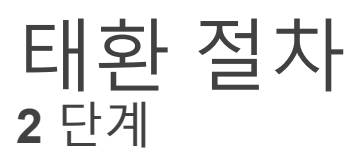

- 채품 SN번호를 기입한다
  - 포장 박스의 바코드 근처 또는 PCIE 커넥터 위 또는 뒷면에 있다 - Y8220XXXXXX를 기입한다

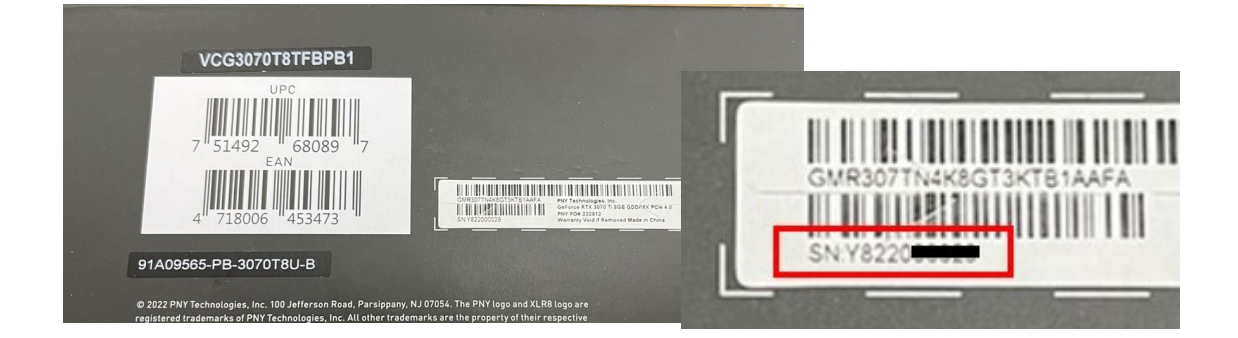

• SN번호를 잘 보일 수 있는 사진을 한 장 올린다

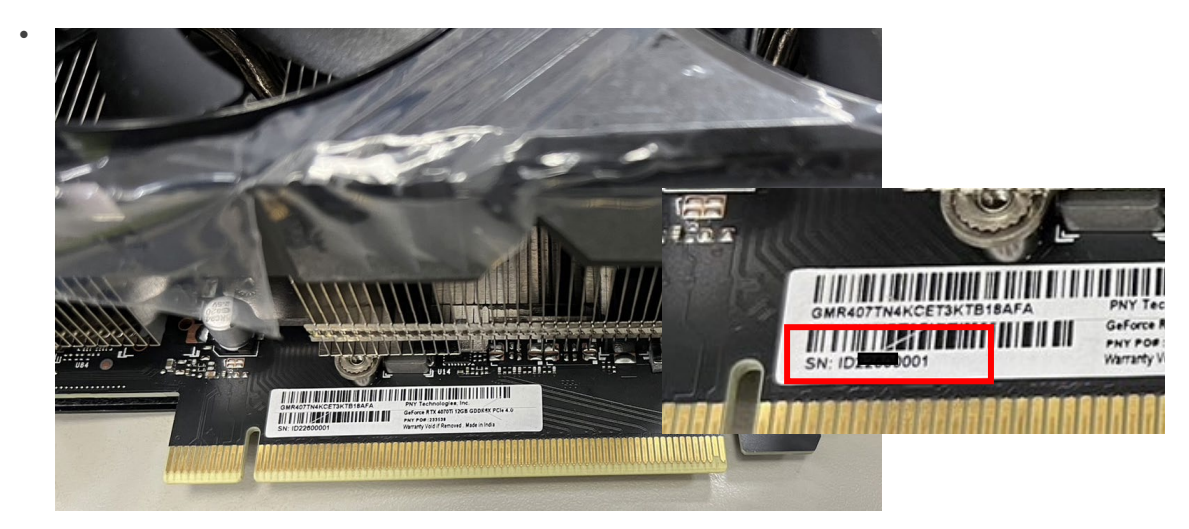

• "Submit/보내기" 클릭

| 產品序號(제품 시리얼 번호)                                                                                                    |
|----------------------------------------------------------------------------------------------------|
| Your answer                                                                                                    |
| ex. this product S/N is Y822XXXXX<br>GVR307TN4X8GT3XT81AAFA<br>SN Y822<br>SN Y822<br>SN Y82<br>SN Y82 |
| Take a clear photo of the product with clear Serial Number *                                                                                                    |
| 上傳位於產品上的S/N序號照片(位於產品上,非彩盒上) 제품 위에 있는 시리얼 번호를 올립니다 (<br>제품 위에 있음, 포장 박스 아님)                                                                                                    |
| Upload file                                                                                                    |
| ex. sample photo                                                                                                    |
|                                                                                                    |
| □ I agree sharing personal information for this event.<br>我同意將個資提供給主辦方做為管理此活動及通知使用<br>본 활동 및 공지사항 관리를 위해 개인정보를 주최측에 제공하는 데 동의합<br>니다.                                                                                                    |
| Skip Submit                                                                                                    |
|                                                                                                    |

### 태환 절차 2 <sup>단계</sup>

- 제출한 신청 정보를 볼 수 있다
- 태환 게임 시리얼넘버에 맞는 제품이 두 개 이상 있으시다면,"다시 들어가기"를 클릭하십다
- PNY의 10-14일간의 심사 기다리다

|                            | Pen     | ding a  | pproval |   |                       |  |
|----------------------------|---------|---------|---------|---|-----------------------|--|
|                            |         | Enter a | gain    |   |                       |  |
| PNY Pick-your-game Bundle  |         |         |         |   |                       |  |
| Serial No.3798551          |         |         |         |   | Date:2023-02-07 17:30 |  |
| Merchant Receipt - SQWERSD |         |         |         |   |                       |  |
| Pending<br>approval        |         |         |         |   |                       |  |
|                            |         |         |         |   |                       |  |
|                            | Share 😝 |         | 90      | ð |                       |  |
|                            |         |         |         |   |                       |  |

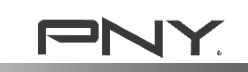

## Q&A

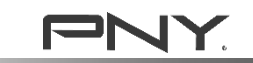

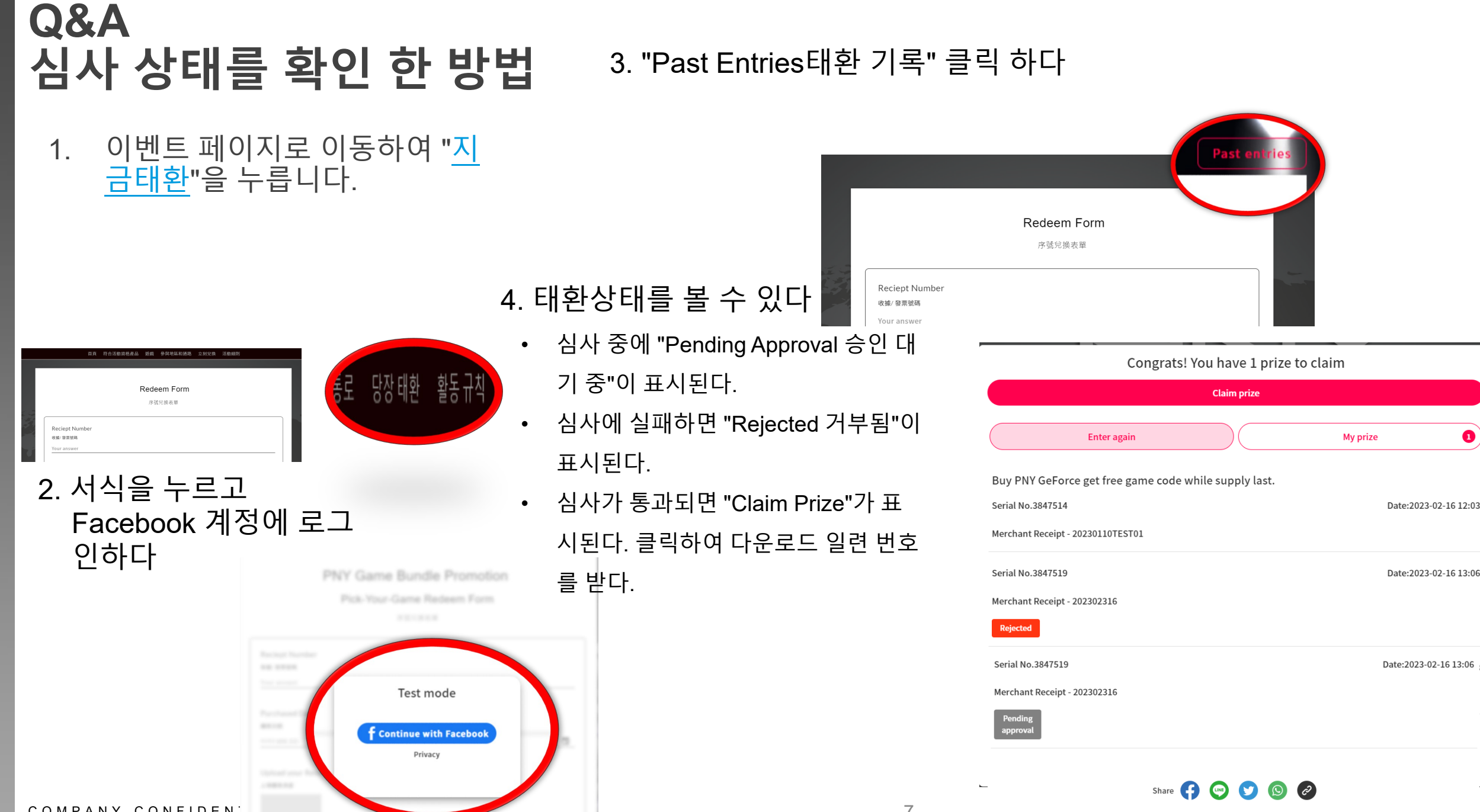

COMPANY CONFIDEN

0

## Q&A 심사 통과 후, 게임 태환 번호는 어디에서 찾을 수 있습니까?

 이메일 알림
 심사 통과 후,게임 태환 번호가 포함된 이 메일을 받게 된다("Redeem Prize 상품 대환"을 클릭한다) • 심사 상태 확인 절차(1~3번)에 따라 " My Prize나의 상품"을 클릭한다.

\*'claim prize/수령순번' 또는 '마이 프리즈'를 보지 못하셨다면 태환 상태는 "pending approval 승인 대기 중" 또는 "reject 거부"일 수 있습니다.목록에서 상태를 확인할 수 있다

#### Winner Notice- PNY Pick-your-game Bundle

| PNY Techno<br>收件者 | ologies APAC <no-reply@fevermails.com>(PNY Technologi</no-reply@fevermails.com>                           | ≪ 全部回覆 | → 轉寄         び         ・・・           2023/2/16 (週四) 下午 12:06 |
|-------------------|----------------------------------------------------------------------------------------------------|--------|--------------------------------------------------------------|
|                   | Winner Nolice PNY Pick-your-game Bundle                                                                   |        |                                                              |
|                   | Sponsor: PNY Technologies APAC<br>Hi Mkt Pny,<br>Thanks for participating in [PNY Pick-your-game Bundle ] |        |                                                              |
|                   | Redeem Prize                                                                                              |        |                                                              |
|                   | Promo ID : 8795<br>Serial No : 3847514<br>Entry Date : 2023/02/16 12:03                                   |        |                                                              |

This is a system notice, please do not reply to this email.

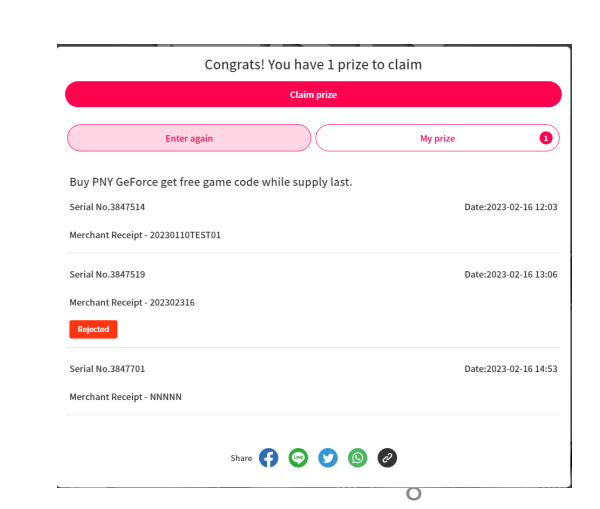

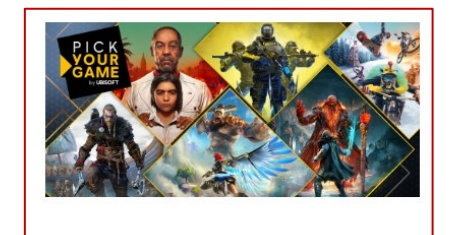

| UBISOFT Download Game Code                  |  |  |  |  |  |  |
|---------------------------------------------|--|--|--|--|--|--|
| Redeem: 2023-03-01 09:00 - 2023-04-30 23:59 |  |  |  |  |  |  |

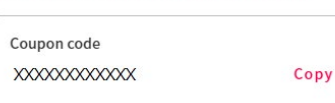

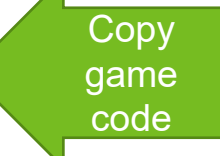

## Q&A 게임 다운로드 인련번호를 받은 후 게임을 다운로드 하는 방법 "UBISOFT" 웹사이트에 로그인하여 게임 코드를 입력하고 6개의 게임 중 에서 하나를 선택한다.

\*사용자가 태환하려면 UBISOFT 계정이 있어야 한다

XXXX PC 또는 XXXX PC의 무료 디지털 사본을 받으려면 <u>https://pickyourgame.ubi.com/</u>으로 이동한다

1. 기존 UBISOFT 계정을 사용하거나 새 계정을 만들어 로그인 한다

2. PNY에서 제공한 일련번호를 입력하고 필요한 제품 정보를 작성한 후 제출 한다

\*로그인한 계정에서 이미 게임을 가지고 있다면 게임 블록에 표시 될것이다, 이미 게임을 가지고 있다면 선택 할 수 없다

3. 그 다음에 확인 이메일을 받게 되며 UBISOFT Connect PC 클라이언트에서 선택한 게임 시작 날짜(최단 날짜) 를 확인할 수 있다.

4. 원하는 게임을 다운로드할 수 있다.

5. 만약 어떤 정보가 필요하거나 기술적인 문제가 발생한다면, 기술 지원 부서에 연락하기 전에, 먼저 본 활동 의 약관과 규범을 살펴보시기 바란다.

참조 링크:<u>https://support.ubi.com</u>

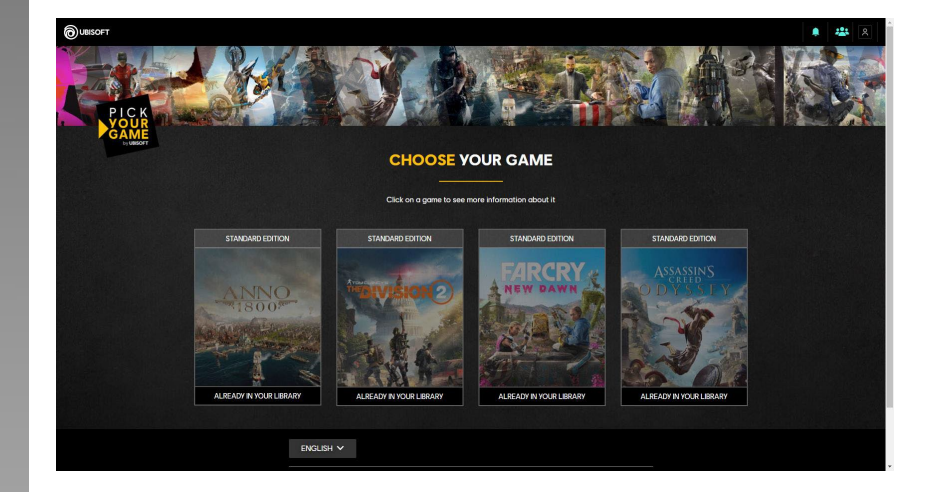

## Q&A 신청이 거부된 이유

### 가능한 원인은 다음과 같다

- 1. 게임 넘버 전송 완료했습니다, 참여해 주셔서 감사합니다
- 2. 기입하신 상품번호는 본 이벤트 상품이 아니므로 이벤트 페이지의 설명을 다시 확인해주시기 바랍니다
- 3. 구입한 통로는 이 이벤트의 지정된 통로가 아닙니다.
- 4. 기입하신 제품번호(S/N)는 이미 게임번호를 신청했습니다
- 5. 인보이스에 표시된 구매 시간은 이 프로모션 활동 시간 내에 있지 않습니다.

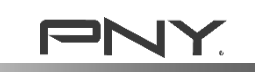